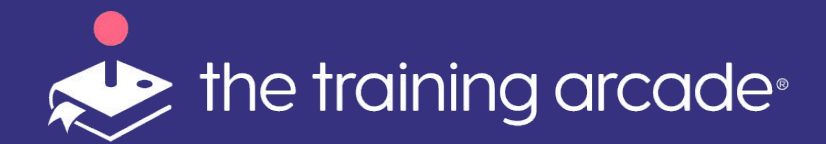

# New User Guide

©2021 The Game Agency, LLC Confidential Information | Subscribers Only | All Rights Reserved

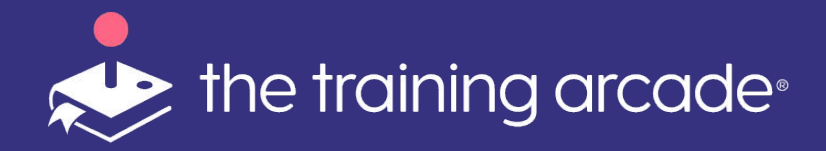

Transform learner performance with games by using our library of games and easy-to-follow game authoring tool that enables anyone to create, publish, and share games and track user performance in minutes.

This guide introduces you to the administrative nuts and bolts of The Training Arcade® and includes a step-by-step guide to building your first game!

Our game authoring tool is managed with drop-downs, uploads (audio, image and video) and text input fields. No coding or programming skills are required.

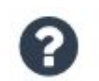

This icon, seen throughout the Admin Portal, indicates that a game building tip is available.

#### .....Let's get started!

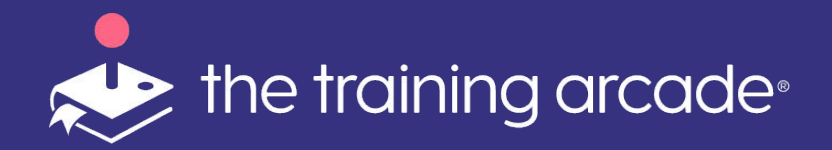

## Introduction

1. Introduction

#### 2. User Types and Permissions

- 3. Features
  - a. Add/Delete Users
  - b. Create & Edit Games
  - c. Registration
  - d. Authorized Player Lists
  - e. Themes
  - f. Splash screen
  - g. Privacy Policy
- 4. Reports and Analytics Export

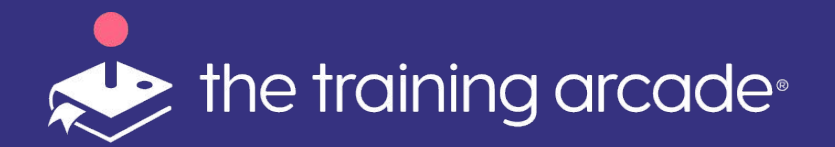

#### User Types & Permissions

#### Admin

- 1. Full authoring rights
- 2. Full administrative access to the sub-domain
- 3. Can add or remove users
- 4. Can view & edit all games
- 5. View all analytics

#### Creator

- 1. Full authoring rights
- 2. Can create games
- 3. Can only view or edit their own games
- 4. Can view analytics
- 5. Can add Player Lists

#### Viewer

- 1. Can only view analytics and leaderboard
- 2. No access to create, edit or delete games
- 3. Can lead Instructor lead courses, once permissions are granted

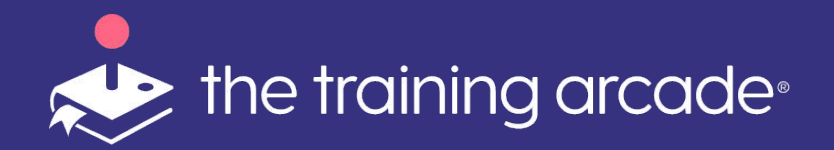

### User Types & Permissions

- 1. Introduction
- 2. User types and Permissions

#### 3. Features

#### a. Add/Delete Users

- b. Create & Edit Games
- c. Registration
- d. Authorized Player Lists
- e. Themes
- f. Splash screen
- g. Privacy Policy

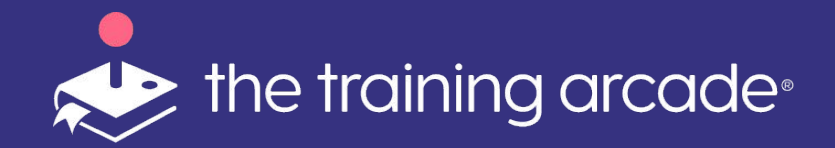

### Adding a User

Adding a user to a subdomain is an **Admin Only** task. Admins can assign Creator and Viewer roles.

#### Click on **<Users>** on the admin dashboard

\*Players are not considered users and you do not need to add players via the Admin Panel. Your players will access the games from URLs and links shared directly with them using chat, email or via an LMS.

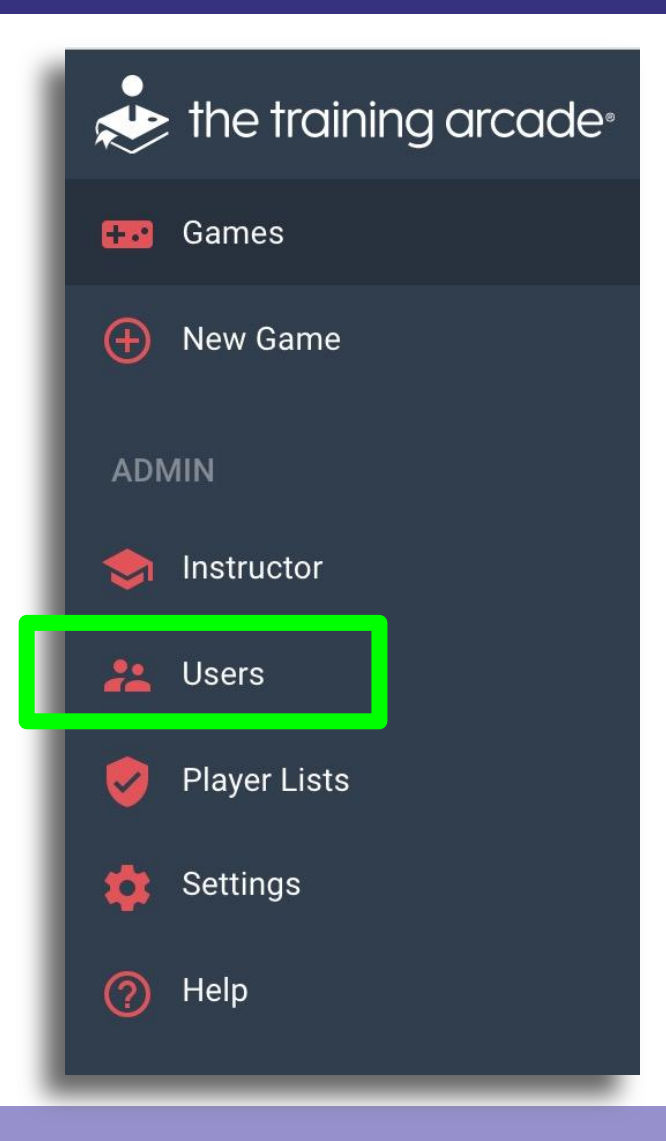

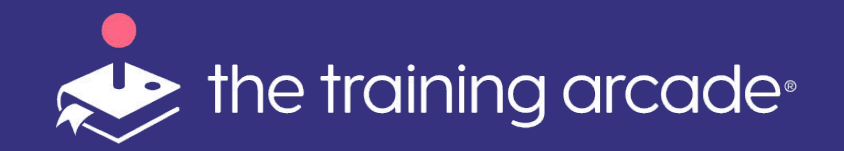

### Adding a User

Click on **<Add a User>** in the top right corner of the screen

Complete all fields in the popup box

#### Click <Save>

The new user will receive an email inviting them to register with your subdomain.

\*If the user does not receive the email, have them check their spam folder.

Users with open invites can be resent an invite at any time by clicking **<Resend Invitation>** 

If the email is confirmed to be undelivered, the subdomain address may need to be whitelisted with the company IT dept. We can provide the URLs or static IP required for whitelisting.

|                                                                      |                               |             | Game                                | s                         |       | Arcade  | es       |           |                                            |
|----------------------------------------------------------------------|-------------------------------|-------------|-------------------------------------|---------------------------|-------|---------|----------|-----------|--------------------------------------------|
| Name 🔨                                                               | Email Address                 | Total       | Players                             | Sessions                  | Total | Players | Sessions | User Type | Date Added                                 |
| Search Name                                                          | Search Email Address          |             |                                     |                           |       |         |          | All 👻     |                                            |
| Allan Rust                                                           | allan.rust@thegameagency.com  | 0           | 0                                   | 0                         | 0     | 0       | 0        | Admin     | 2019-02-01 Resend Invitatio<br>02:52:06 Ed |
| Amanda booe                                                          | amanda.booe@thegameagency.com | 0           | 0                                   | 0                         | 0     | 0       | 0        | Admin     | 2019-10-01 Ed<br>17:42:45                  |
| ser Informat                                                         | tion                          |             |                                     |                           |       |         |          |           |                                            |
| ser Informat<br>rst Name                                             | tion                          | L           | ast Na                              | ime                       |       |         |          |           |                                            |
| ser Informat<br>r <b>st Name</b><br>rst Name                         | ion<br>B                      | L           | <b>ast Na</b><br>ast Na             | i <b>me</b><br>ime        |       |         |          |           |                                            |
| ser Informat<br>rst Name<br>rst Name<br>nail Address                 | tion                          | L           | ast Na<br>ast Na<br>ser Ty          | ame<br>ame<br>7 <b>pe</b> |       |         |          |           |                                            |
| ser Informat<br>rst Name<br>rst Name<br>nail Address<br>nail Address | tion                          | L<br>U<br>S | ast Na<br>ast Na<br>ser Ty<br>elect | ame<br>ame                |       |         |          | •         |                                            |

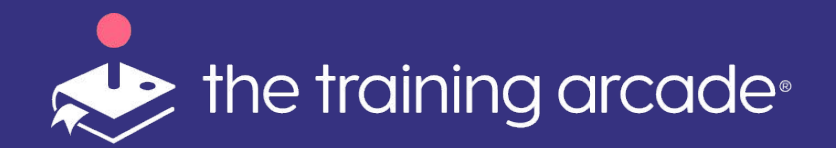

#### Adding a User

Select a **<User Type>** for the person being adding

**Admin** - Full access rights to the platform

Creator - Game creator rights

**Viewer** - Can lead Virtual Instructor Led games, view analytics and leaderboard

\*See pg 4 for full details on each user type

| User Information                 |                                                                |
|----------------------------------|----------------------------------------------------------------|
| First Name                       | Last Name                                                      |
| E-Mail Address<br>E-Mail Address | User Type<br>Select<br>User Type<br>Admin<br>Creator<br>Viewer |

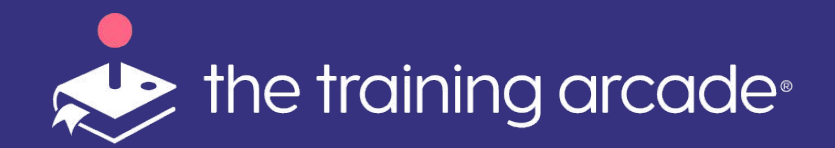

### User Custom Fields

Custom Fields are used for a creator or admin to limit viewing to a specific existing Custom Field.

Switch limit viewing to **<Yes>** 

Then select the fields to be added from the Dropdown menu by selecting the checkbox.

#### Click <Save>

Once these fields are added the creator or viewer will only see data associated with these fields.

| Custom Fields                                 |      |
|-----------------------------------------------|------|
| Limit Viewing Based On Registration Field Yes | -    |
| Select From Exisiting Fields                  |      |
| Select                                        | -    |
| Field Name<br>Agree to opt in to be contacted | ×    |
| Options                                       |      |
| Yes                                           |      |
| No                                            |      |
|                                               |      |
|                                               | Save |

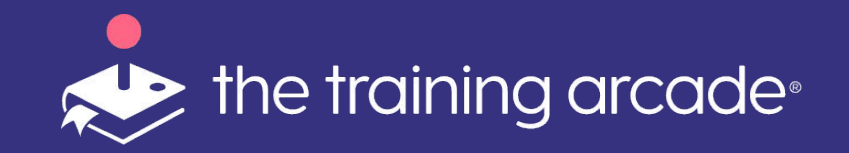

### User Permissions

Admins can create Permissions on the game level and allow creators or viewers access to other games by tethering the games between user type.

As the builder of an ILT game you will need to add permissions to another user (viewer or creator) in order for them to lead the sessions.

Click on **<Permissions>** in the menu bar.

Click into the dropdown of the type of user to be given permissions.

Choose the user and then click <Add> then <Save>

You can also toggle to <**Allow All**> to add all Creators or Viewers to a game.

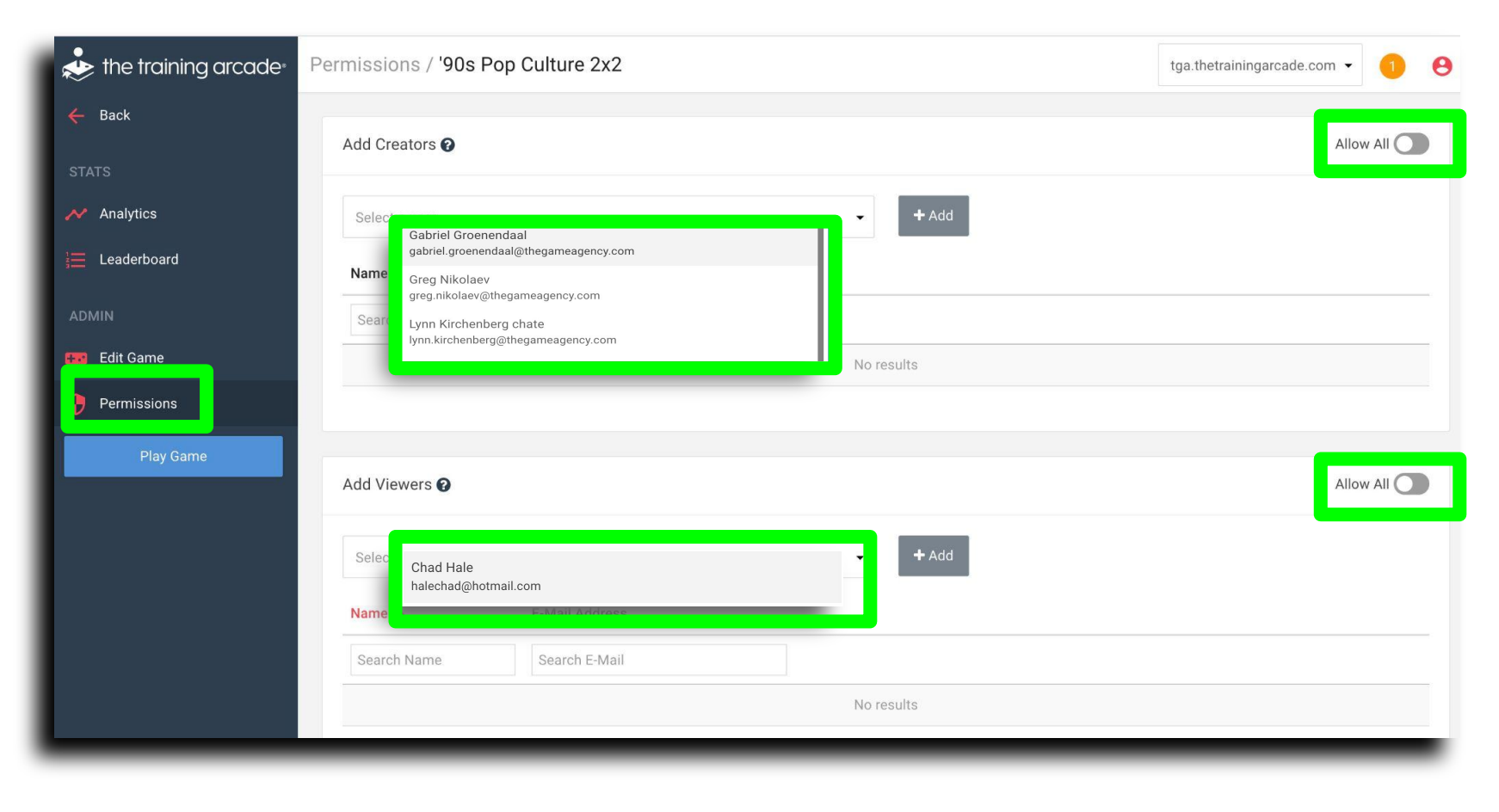

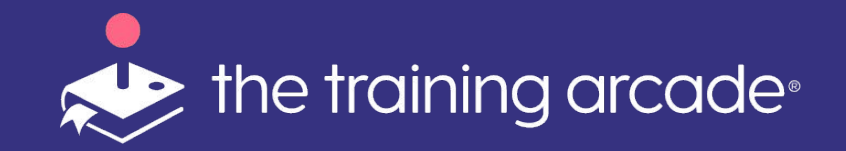

### User Permissions

If you would like someone else to host the Instructor game during your next virtual or live training event, you will need to add them as a Viewer on the game.

**Step 1** - In the Users section, make sure to add the new person as a Viewer.

Click **<Add a User>** and then enter their name and email.

Next select the **<Viewer>**, once saved the new viewer will receive a welcome email asking them to click a link to accept the invitation and set up their own username and password.

**Step 2** - Go into the specific game in which you want to grant permission and click the **<Permissions>** tab.

Under the Viewer section, scroll through your list of viewers to the viewer you want to give permission and click **<Add>** 

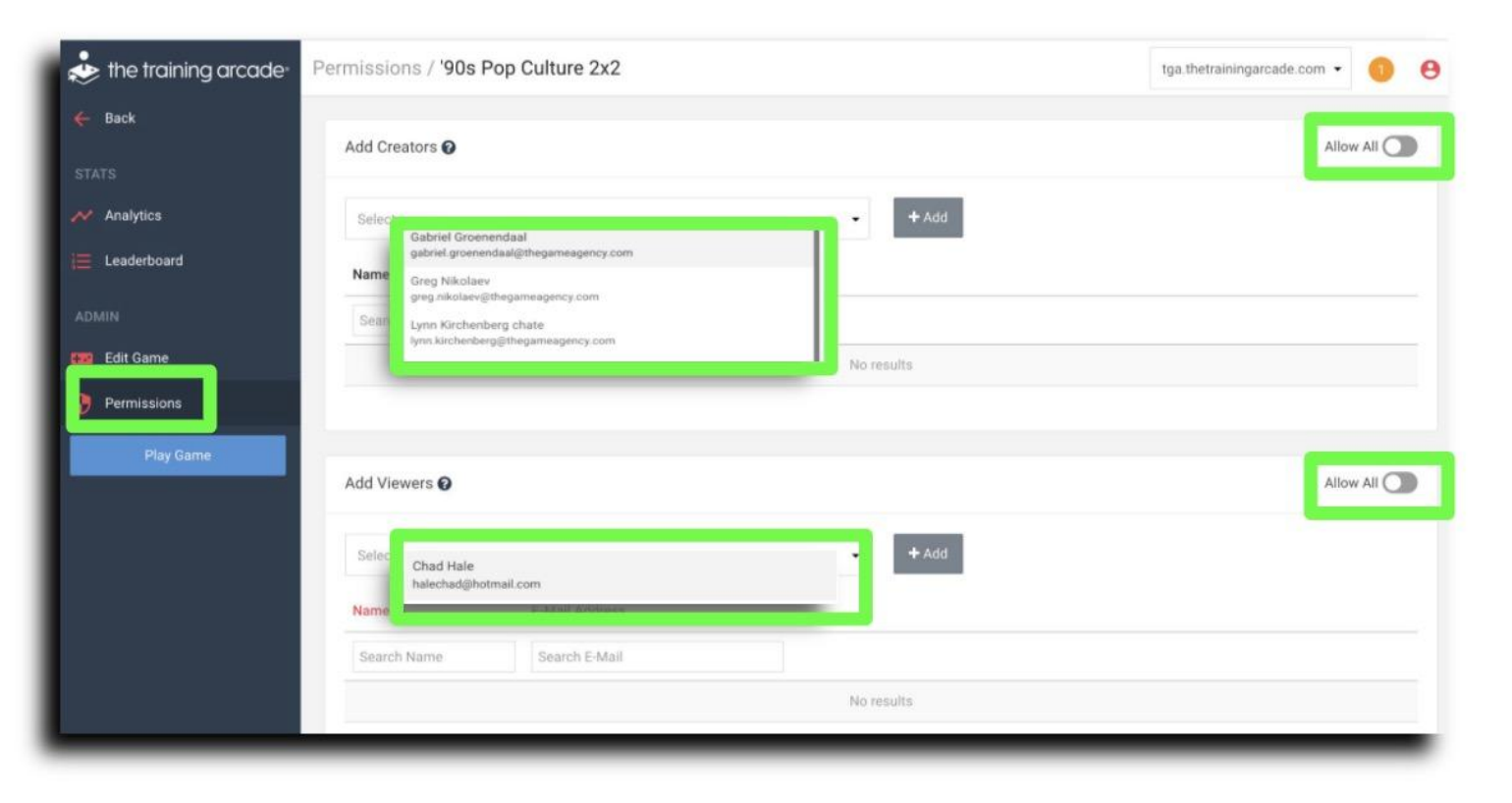

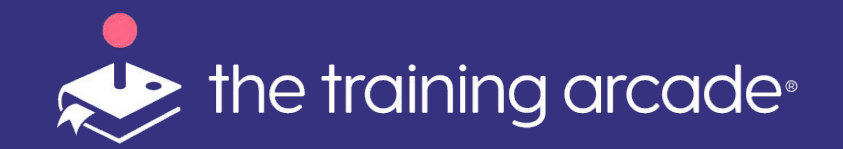

## Transferring Games

×

Click on **<Users>** on the admin dashboard

From the **<Users>** menu

From the list locate the user name you wish to receive the ownership of the games.

Click <Edit>

Next from the <User Information> popup, click on the 3 red dots (top right). Then click **<Transfer>**, select the user to receive ownership of the transferred game.

Click <Submit>

| ← Edit User / Chad Hale                             |                                                   |                                                                       |             |
|-----------------------------------------------------|---------------------------------------------------|-----------------------------------------------------------------------|-------------|
| User Information                                    | :                                                 |                                                                       |             |
| First Name<br>Chad                                  | Last Name   Transfer Games     Hale   Delete User |                                                                       |             |
| Email Address<br>victoria.keating@thegameagency.com | <sup>u</sup> Transfer Game Ov                     | vnership                                                              | ×           |
|                                                     | Transfer games created by                         | Chad Hale to:                                                         |             |
|                                                     | Select                                            |                                                                       | <b>*</b>    |
|                                                     | 1                                                 |                                                                       | Q           |
|                                                     | Name<br>Allan Rust                                | Email User Type<br>allan.rust@t <mark>egameagency.<b>Adm</b>in</mark> |             |
|                                                     | Name<br>Amanda booe                               | am Transfer Game Ownership                                            |             |
|                                                     | Name<br>Brian McMillan                            | Em<br>bria Allan Rust                                                 |             |
|                                                     | Name                                              | Em                                                                    | Cancel Subn |

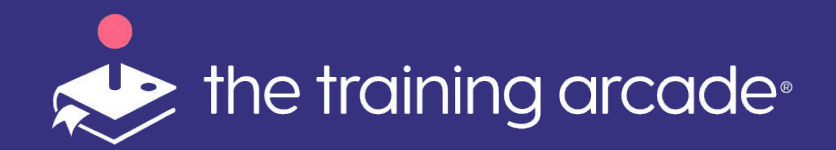

# Deleting a User

Click on **<Users>** on the admin dashboard

From the <**Users>** menu

Locate the user name you wish to delete

Click <Edit>

Next from the **<User Information>** popup

Click on the 3 dots (top right)

Click on <Delete User>

Click **<Submit>** 

| *        | the train    | ing arc     | ade <sup>®</sup>  |                      |       |                  |           |               |                   |                |              |                  |        |             |    |
|----------|--------------|-------------|-------------------|----------------------|-------|------------------|-----------|---------------|-------------------|----------------|--------------|------------------|--------|-------------|----|
| +        | Games        | Users       |                   |                      |       |                  |           | L             | ast 30 Day        | /s: 3/14/202   | 1 - 4/12/202 | 1 🕶 📩            | Export | + Add a Use | er |
| Ð        | New Game     | Name 🔨      | E-Mail Address    |                      | Total | Games<br>Players | Sessions  | Total         | Arcade<br>Players | es<br>Sessions | User Type    | Date Add         | led    |             |    |
| 4.04     |              | Search Name | Search E-Mail Add | ress                 |       | 0                | 0         |               | 2                 | 2              | All 👻        | 0010.00          |        |             |    |
| ADIN     | 41N          | Allan Rust  | allan.rust@tnegam | eagency.com          | 0     | U                | 0         | 0             | U                 | U              | Admin        | 2019-02-02:52:06 | 01     | Ed          | it |
|          | Instructor   |             | amanaa.booc@m     | User Informatior     | 1     |                  |           |               |                   | Transfor       | Games        | ::45             | 51     | Lu          | c  |
| **       | Users        |             |                   | First Name<br>Amanda |       |                  | L         | <b>ast Na</b> | ame               | Delete U       | ser          | 1                |        |             |    |
| <b>I</b> | Player Lists |             |                   | E-Mail Address       | aamea | agency.co        | L<br>om A | Jser Ty       | /pe               |                |              | •                |        |             |    |
| \$       | Settings     |             |                   |                      |       |                  |           |               |                   |                | Save         |                  |        |             |    |
| ?        | Help         |             |                   | _                    |       | -                | -         |               | -                 | -              | -            |                  |        |             |    |
|          |              |             |                   |                      |       |                  |           |               |                   |                |              |                  |        |             |    |

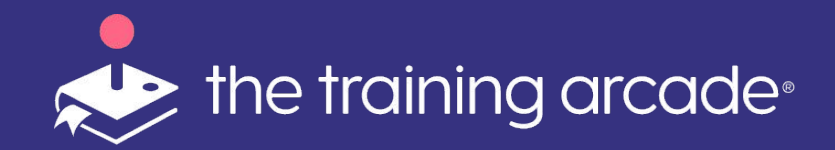

- 1. Introduction
- 2. User types and Permissions
- 3. Features
  - a. Add/Delete Users

#### b. Create & Edit Games

- c. Registration
- d. Authorized Player Lists
- e. Themes
- f. Splash screen
- g. Privacy Policy

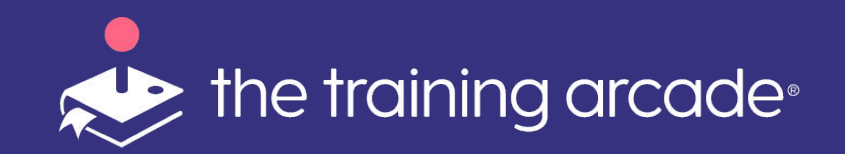

In this section, we will cover only the **<Game Info>** tab. Individual game setup is available in another document.

Click **<New Game>** on the dashboard.

Next select the **<Game Type>** from the pop up menu.

Once the game type is selected, the admin or creator is taken directly to the **<Game Builder>** 

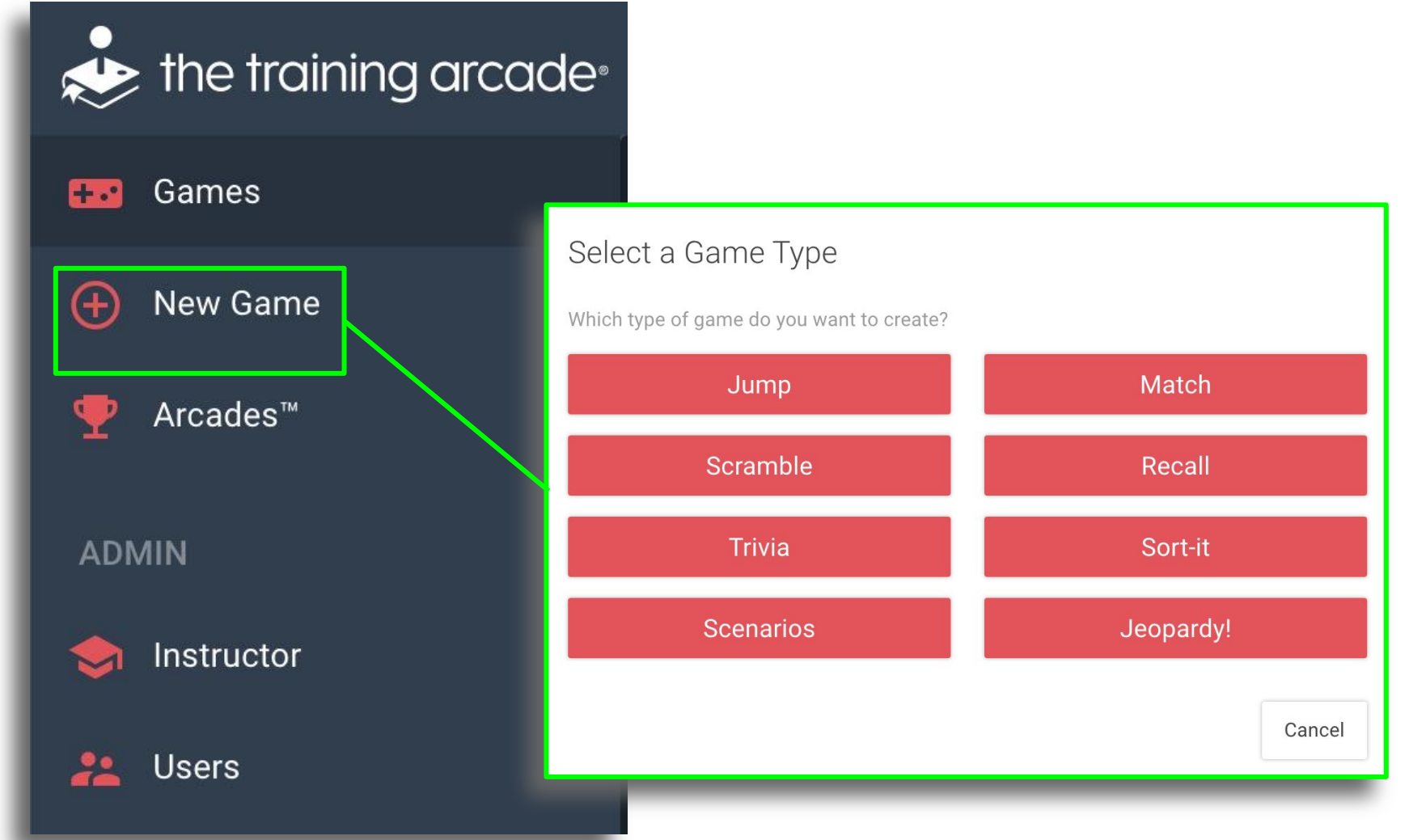

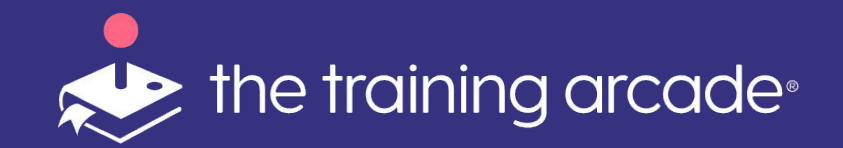

Set up your game details under the **<Game Info>** tab

- Choose <Game Mode>
  - Single Player
  - Instructor Initiated (Trivia only)
  - Instructor Led (Trivia and Jeopardy!®)
- Enter your **<Game Name>**
- **URL** This field will auto-populate once you enter the game name
- Set your **<Default Language>**. The default language is used to automatically update the game buttons and info to the chosen language.
- We have a separate User Guide available for instructor led mode (ILT )in Jeopardy! and Trivia
  - Please visit The Training Arcade® Subscriber page or email <u>Joanne.Vansteen@thegameagency.com</u> to request a copy
- If your language of choice is not listed, we can work with you to add a new custom language to the CMS.

| Game Information                                         |                                |
|----------------------------------------------------------|--------------------------------|
| <b>Game Type</b><br>Jeopardy!                            |                                |
| Game Mode<br>Select<br>✓ Single Player<br>Instructor Led | -                              |
| Game Name 🕜                                              |                                |
| Name                                                     | ✓ English (US)<br>English (UK) |

URL 🕜

https://tga.thetrainingarcade.com/games/jeopardy/

English (US) English (UK) Hindi 日本語 (Japanese) German 简体中文 (Simplified Chinese) Spanish French Turkish Portuguese Italian Russian 繁體中文 (Traditional Chinese) 한국어 (Korean) Bahasa (Indonesian) คนไทย (Thai)

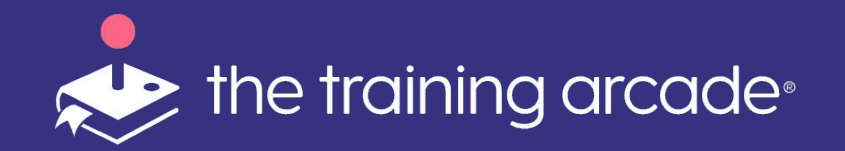

#### Define your **<Timer Settings>**

- Set a **<Default Timer>** per question
  - Enter the amount of time players have to answer each individual question. Once a time is entered in this field, each question will be set to this time as they are created.
  - If you would like to set a longer or shorter timer per question, this can be set on the questions tab and will override the game settings default timer.
- Pass % Enter a percent of correct answers that players must achieve to pass, the result is shown on the Game Over screen.
  - This field is also required when using SCORM to publish games.

| - 1                             | Game Settings                                                 |                                                             |         |
|---------------------------------|---------------------------------------------------------------|-------------------------------------------------------------|---------|
|                                 | Set a default timer for all<br>questions?<br>?<br>Yes         | Time per question (seconds) 🕜                               |         |
|                                 | Percent of questions answered cor<br>Percent required to pass | rectly required to pass<br>%                                |         |
| Clue Text 🚱                     | = ≔ X <sub>2</sub> X <sup>2</sup> Normal ≜ A ﷺ —              | 7. %                                                        |         |
|                                 | IN THIS<br>ROBERT DUV<br>LOVE "THE SME<br>THE M               | 1979 FILM,<br>/ALL CLAIMS TO<br>ELL OF NAPALM IN<br>ORNING" |         |
| Use a timer for this que<br>Yes | stion?                                                        | Timer Duration (seconds) 😧                                  | seconds |

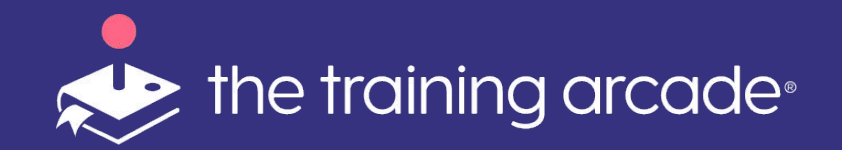

#### Define your **Question Settings**

- Turn the **<Randomize Questions>** option **<Off>** if you require the questions that are being presented in the order written into the game builder.
- In the event shorter rounds are required, the number of questions presented to a player per session can be set.
  - If <No>.....move on, you're all done 😀
  - If **<Yes>**....enter the number of questions you want the players to experience in each round.

| Randomize questions?                                    |   |
|---------------------------------------------------------|---|
| Yes                                                     | • |
| <b>Limit the number of questions per session?</b><br>No | • |

| Limit the number of questions per | Number of questions per session  |
|-----------------------------------|----------------------------------|
| session?                          | Enter the number of questions to |
|                                   |                                  |

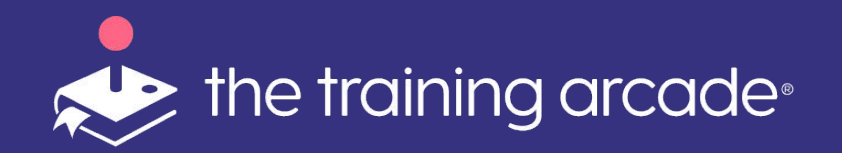

Define your **"Tutorial Settings"** 

• Show players a built-in game tutorial prior to playing.

If you have an external link you would like to prompt players to visit once they complete the game, add a URL link here. The link could direct players to your company website or survey site for example.

• The text on the Learn More button can be customized in each game.

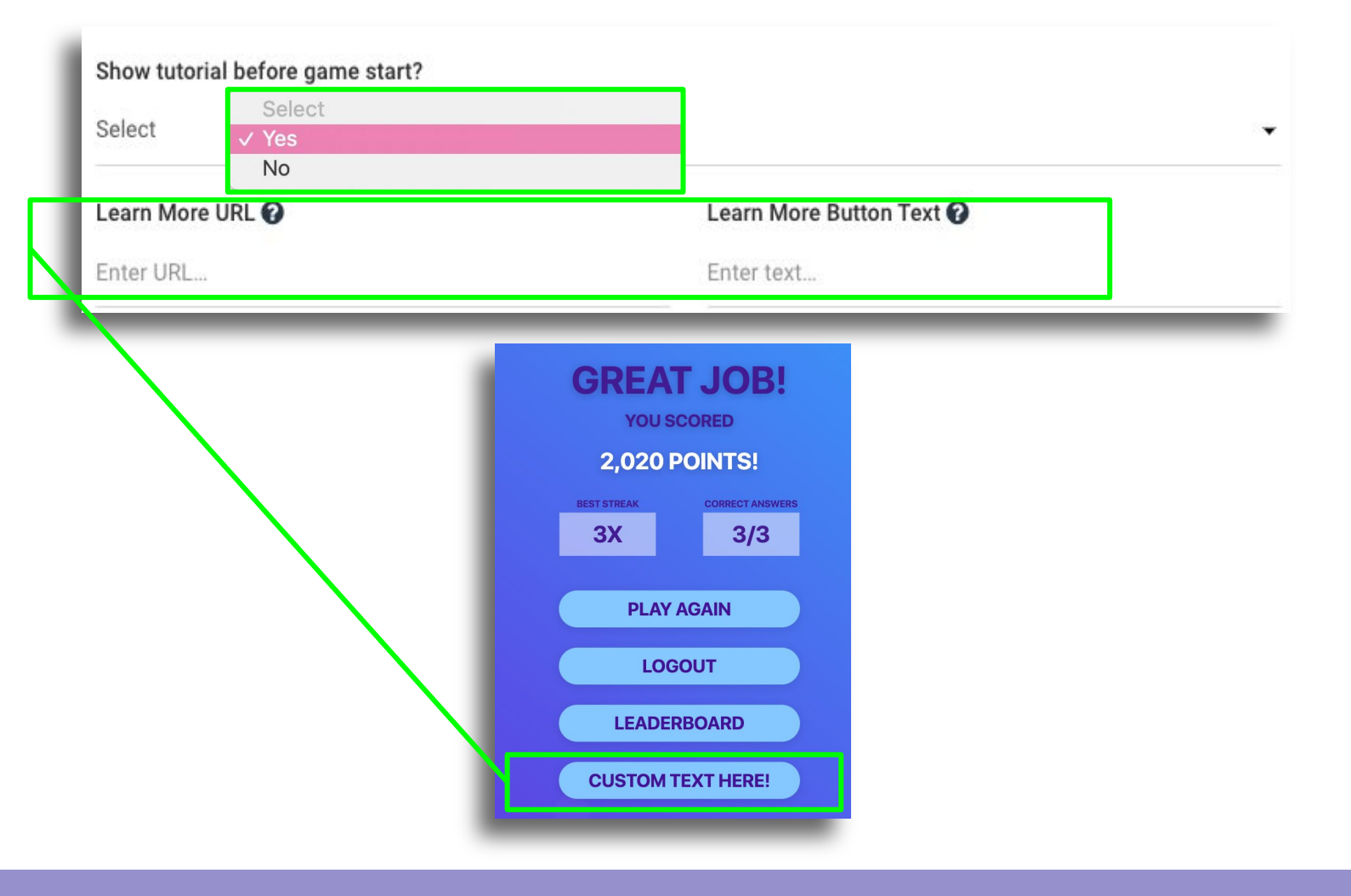

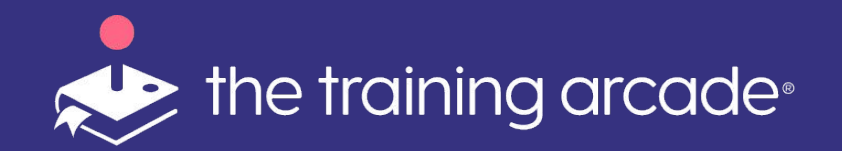

#### **Information Pop-Up**

This feature is optional, but an extremely helpful tool to give your players an introduction to the game and material included within it.

There is a WYSIWYG editor that will allow admins and creators to have more options when entering the details to the **<Body Text>** 

**Links/URL's** can be added here, but will take players away from the game window to a new browser window. The player can transition easily back to the game.

| itle<br>ody Text @                                                                                                    |
|----------------------------------------------------------------------------------------------------|
| ody Text 🚱                                                                                                    |
| ody Text 😧                                                                                                    |
|                                                                                                    |
| $B I \underline{\bigcup} \mathfrak{S} \coloneqq \mathfrak{X}_2 X^2  \text{Normal}  \mathfrak{F} \triangleq \mathfrak{A} \equiv \mathfrak{I}_{X}  \mathfrak{S}$ |
| Enter text                                                                                                    |

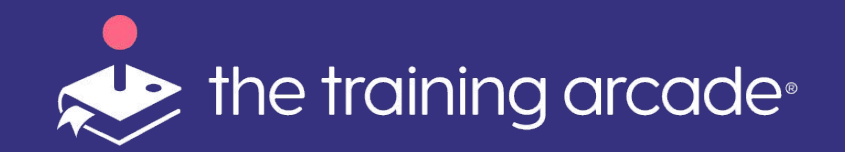

#### User Registration

#### Authorization Type:

- **No Authorization**: This setting allows player to play games in "anonymous mode" when used in conjunction with having the leaderboard turned off.
  - With the leaderboard turned on, the player will be asked to enter just initials (max 3 characters)

#### • Authorized Player List (APL):

- A player list can be created in Excel and loaded into the CMS using an Excel CSV file or manual data entry.
- When an APL is in use, only players on the list can play the game. Anyone not approved to play will be presented with an unauthorized screen..

| User Registration                                                         |                                                                                                    |
|---------------------------------------------------------------------------|----------------------------------------------------------------------------------------------------|
| Authorization Type                                                        |                                                                                                    |
| No Au Select<br>→ No Authorization                                        | -                                                                                                    |
| Require Single Sign-On                                                    |                                                                                                    |
| No                                                                        | • • • • • • • • • • • • • • • • • • •                                                                               |
| Show leaderboard on Game Over screen?                                     | User Registration                                                                                                   |
| Yes                                                                       |                                                                                                    |
| Since you are not requiring user registratio to populate the leaderboard. | Authorization Type  N Select  ✓ No Authorization  Authorized Player List                                            |
|                                                                           | R Single Sign-On                                                                                                    |
|                                                                           | No -                                                                                                    |
|                                                                           | Show leaderboard on Game Over screen?                                                                               |
|                                                                           | Yes 👻                                                                                                    |
|                                                                           | Since you are not requiring user registration we will ask for users' initials in order to populate the leaderboard. |
|                                                                           |                                                                                                    |

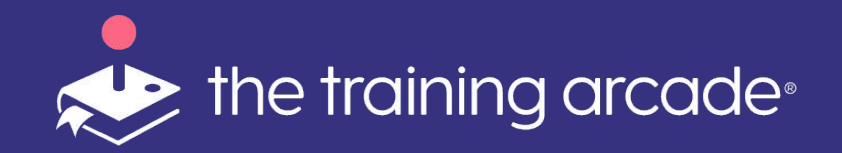

User Registration

**Using SSO** - The Training Arcade SSO is SP Initiated login, so there is no target URL. To utilize SSO for your subdomain contact victoria.keating@thegameagency for more details.

- You will need to add an idP to your subdomain in order to add SSO to a game.
- Once an idP has been added to the subdomain, the provider will now be made visible in this dropdown menu.

\* If your IdP is not SAML compliant, we can work to customize the integration on a case-by-case basis. Please request a client consult in this event.

We can also provide URL's and/or a Static iP address in the event you need to whitelist the SSO within your organization.

| Authoriza | tion Type              |
|-----------|------------------------|
| Authoniza | Select                 |
| Single S  | No Authorization       |
|           | Authorized Player List |
| ×         | / Single Sign-On       |
| Select SS | 0 Provider             |
|           |                        |
| Select    |                        |

- We have a separate User Guide available for SSO integration
  - Please email <u>Joanne.Vansteen@thegameagency.com</u> to request a copy

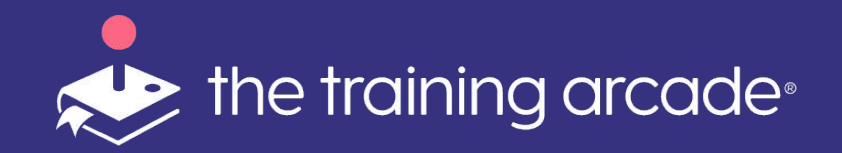

User Registration

**Using SSO** - The Training Arcade SSO is SP Initiated login, so there is no target URL. To utilize SSO for your subdomain contact victoria.keating@thegameagency for more details.

- You will need to add an idP to your subdomain in order to add SSO to a game.
- Once an idP has been added to the subdomain, the provider will now be made visible in this dropdown menu.

\* If your IdP is not SAML compliant, we can work to customize the integration on a case-by-case basis. Please request a client consult in this event.

We can also provide URLs and/or a Static iP address in the event you need to whitelist the SSO within your organization.

| Authoriza | tion Type              |
|-----------|------------------------|
|           | Select                 |
| Single S  | No Authorization       |
|           | Authorized Player List |
|           | ∕ Single Sign-On       |
| Select SS | O Provider             |
|           |                        |
| Select    |                        |

- We have a separate User Guide available for SSO integration
  - Please email juli.lighten@thegameagency.com to request a copy

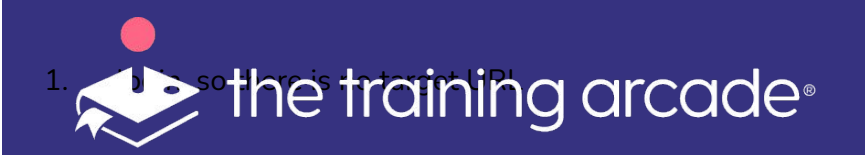

#### **User Registration**

If you require players to register prior to playing your game, toggle this field to "yes"

A new section will open on the page.

- Initials or First Name are required
- If Email is disabled, ID will then be required Email or ID are considered Unique Identifiers in our platform and will be valuable when using the analytics and data exports.

#### Show in Leaderboard

Check this box if you would like up to 2 more fields shown on the leaderboard, for a total of 5 fields (incls custom fields).

- We have a separate User Guide available for Custom Registration setup
  - Please email <u>Joanne.Vansteen@thegameagency.com</u> to request a copy

| Authorizatior         | туре                         |                     |  |
|-----------------------|------------------------------|---------------------|--|
| No Authoriza          | ation                        |                     |  |
| Require user          | registration before playing? |                     |  |
| Yes                   |                              |                     |  |
| Select Regist         | ration Fields                |                     |  |
| Condition             | Name                         | Show in Leaderboard |  |
| Required 👻            | Initials 👻                   |                     |  |
| Optional 👻            | Last Name                    |                     |  |
| Required <del>•</del> | E-mail Address               |                     |  |
| Disabled 👻            | Phone Number                 |                     |  |
| Disabled 🗸            | ID                           |                     |  |
| Disabled 🗸            | Country                      |                     |  |
| Disabled 🗸            | Organization                 |                     |  |
|                       |                              | Add Oustom Field    |  |

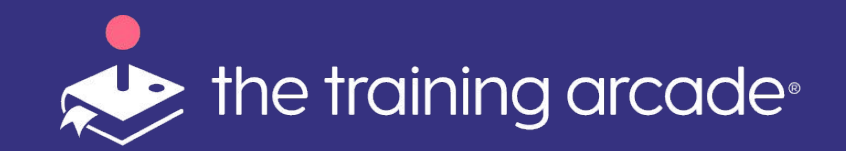

#### **User Registration - Custom Fields**

We added a new feature that helps slice and dice the analytics even more!

Click on **Add Custom Field** and a new popup appears. Choose from:

**Text Entry:** Here the players will enter the requested information manually.

**Dropdown Menu:** Create a list of options for the player to select from when registering.

These fields can be used for capturing a variety of additional information, but cannot be used to collect PPI (Personally Identifiable Information)

For more information on our PPI and GDPR policies click the link below.

https://thetrainingarcade.com/privacy-policy/

- We have a separate User Guide available for Custom Registration setup
  - Please email <u>Joanne.Vansteen@thegameagency.com</u> to request a copy

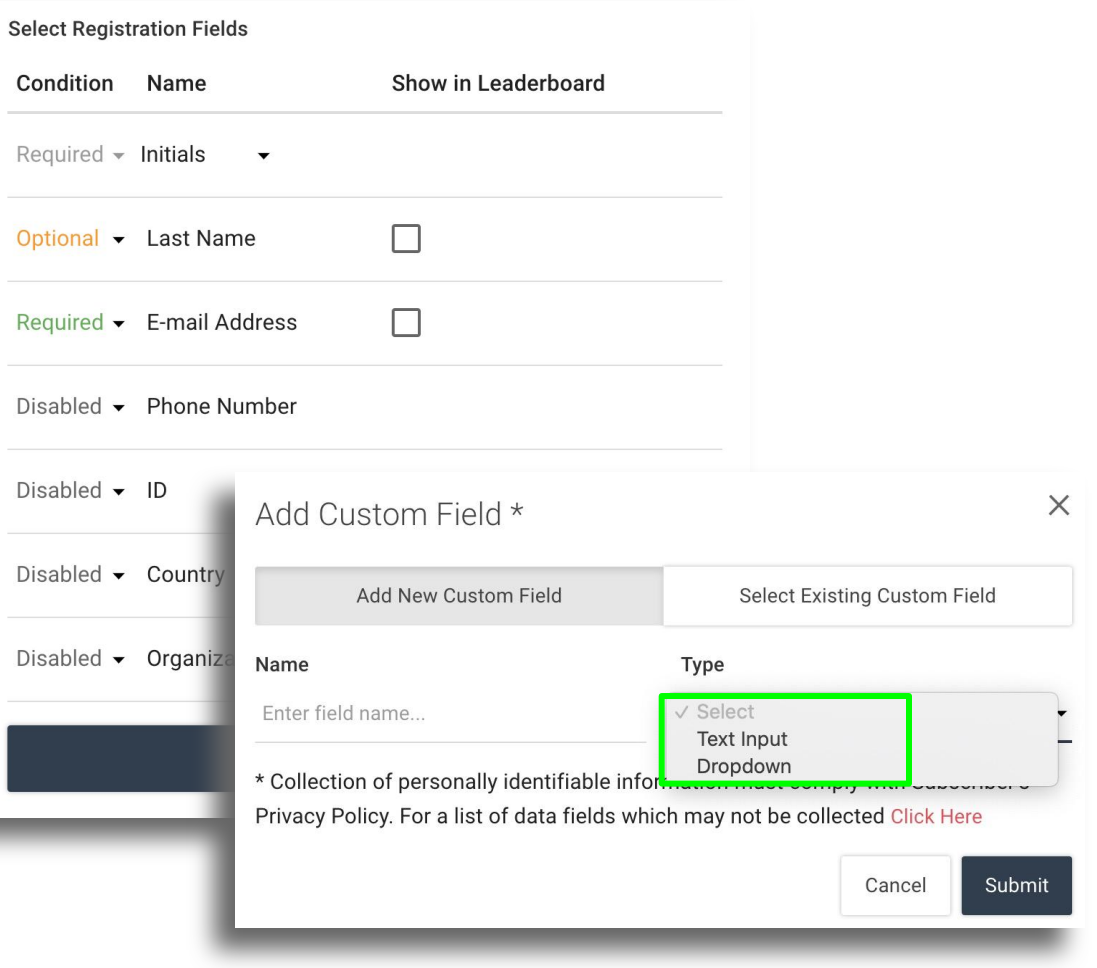

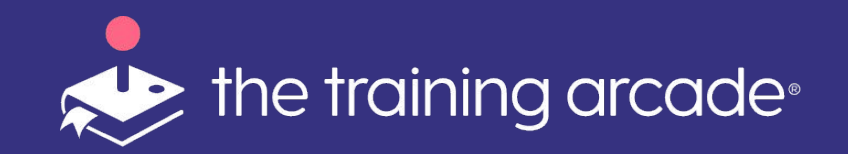

#### **User Registration - Custom Fields**

#### Create a **new custom field** or Select from **existing custom fields**

We recommend the dropdown menu option whenever possible to mitigate data complications caused by spelling or other inconsistencies like abbreviations.

\*The existing custom field option will include all Custom Fields created across your subdomain.

\*The custom fields can also be included in the Game Over Leaderboard and analytics, by checking the **"Show in Leaderboard"** box

- We have a separate User Guide available for Custom Registration setup
  - Please email <u>Joanne.Vansteen@thegameagency.com</u> to request a copy

| Add C       | ustom Field          | ×                            |
|-------------|----------------------|------------------------------|
|             | Add New Custom Field | Select Existing Custom Field |
| Name        |                      | Туре                         |
| Enter field | d name               | Select -                     |
| _           |                      | Cancel Submit                |

| Add Custom Field             | ×                            |
|------------------------------|------------------------------|
| Add New Custom Field         | Select Existing Custom Field |
| Select From Exisiting Fields |                              |
| Select                       | •                            |
|                              | Cancel Submit                |
|                              |                              |

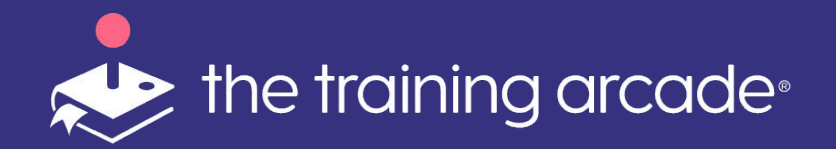

### Session Limits

#### Session Limit - Date Range

The game builder now has several options for limiting game play.

The game **Start** and **End** dates can be set without the need for player registration. The game will remain inactive until the start date and time and move to inactive once the end date and time has been reached.

Once a player has reached the allotted amount of plays they will be presented with a 'Gameplay Has Expired' screen.

| Limit the number of sessions a player can play? |                                                                                              |
|-------------------------------------------------|----------------------------------------------------------------------------------------------|
| No -                                            |                                                                                              |
| Game Start Date 🕜                               | Game End Date 🕜                                                                              |
| 🛗 Start date (optional)                         | 🛗 End date (optional)                                                                        |
|                                                 | <section-header><section-header><text><text></text></text></section-header></section-header> |

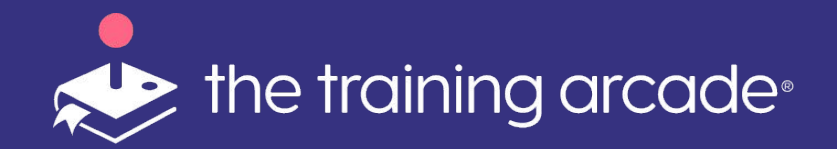

### Session Limits

#### **Session Limit - Session Play Limits**

Session play limits are used in conjunction with registration and the Email field.

Once set to **<Yes>**, Sessions can be limited to a set number of plays and/or a combination of plays within a set date range.

It is important to note that limits are set on the lifetime of the game and any increase to plays should be incremental to the current play setting.

**For example:** To increase plays from 1 all time to 3 all time, the session limit must be raised to 3. However, if a game has been previously played this could impact the session counts so creating a new copy of the game is recommended.

Once a player has reached the allotted amount of plays they will be presented with a 'Gameplay Has Expired' page.

| Lim | it the number of sessions a player | Ses | sion Limit Per Playe | r          |
|-----|------------------------------------|-----|----------------------|------------|
| can | play?                              | 1   |                      | session(s) |
| Yes | •                                  |     |                      |            |
| Ses | sion Limit Start Date 😯            | Ses | sion Limit End Date  | 0          |
| Ê   | Limit start date (optional)        |     | Limit end date (opti | onal)      |
| Gan | ne Start Date 🝞                    | Gar | ne End Date 🕜        |            |
| Ê   | Start date (optional)              |     | End date (optional)  |            |
|     |                                    |     |                      |            |

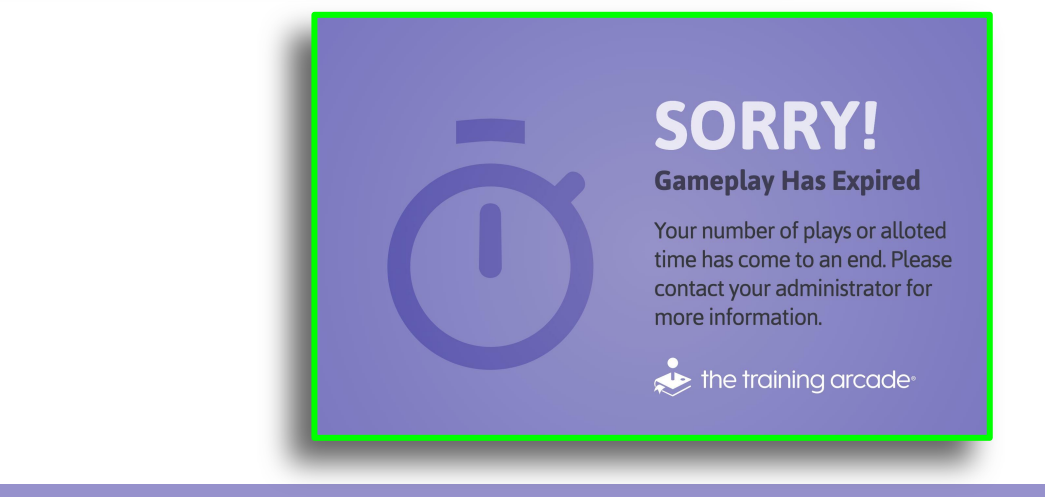

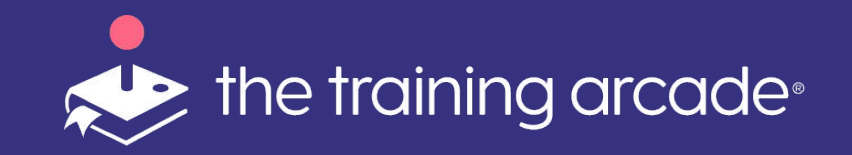

#### Splash Screen

The Splash Screen is the first screen a player interacts with when they log in to play the game, and this is a fun way to add more branding to the game.

There are a few ways for an Admin or Creator to set up the splash screen:

✓ Defa

- Upload your **Company Logo**
- Upload a Game Title
- Upload a Game Image

Adding a logo to the Splash Screen will also add a logo to the Leaderboard.

Locations and defaults are preset and cannot be changed without a custom theme.

For more information on creating a custom theme, contact: jaime.mcdonald@thegameagency.com

|              | Splash Screen                                                                            |              |                     |
|--------------|------------------------------------------------------------------------------------------|--------------|---------------------|
| None         | Company Logo 🕜                                                                           |              |                     |
| Upload Image | Upload Image                                                                             |              |                     |
| Text         |                                                                                          | Clourlogo    |                     |
|              | Upload a PNG image. Max size                                                             |              |                     |
|              | 500px w x 125px 11.                                                                      | () III-J     |                     |
| Default      | 🗁 Browse                                                                                 |              |                     |
| Upload Image |                                                                                          |              |                     |
| Text         | Game Title 🕜                                                                             |              |                     |
| None         | Default 🗸                                                                                | 7            |                     |
|              |                                                                                          |              |                     |
|              | Background 🕜                                                                             |              |                     |
| Default      | D.C.N.                                                                                   | LEADERBOA    | ARD                 |
| Upload Image | Default                                                                                  | nk Plaver    | Score               |
|              | 1                                                                                        | Anonymous    | 0                   |
|              | 2                                                                                        | Anonymous    | 0                   |
|              | 3                                                                                        | Anonymous    | 0                   |
|              | 4                                                                                        | Victoria     | 0                   |
|              | 5                                                                                        | Anonymous    | 0                   |
|              | 6                                                                                        | Anonymous    | 0                   |
|              | 7                                                                                        | Anonymous    | 0                   |
|              | 8                                                                                        | Anonymous    | 0                   |
|              | 9                                                                                        | Anonymous    | 0                   |
|              | 10                                                                                       | ) Anonymous  | 0                   |
|              |                                                                                          | Victoria     | 0                   |
|              | $\left\{ \begin{matrix} \text{YOUR} \\ \text{LOGO} \\ \text{HERE} \end{matrix} \right\}$ | BACK TO MENU | the training arcade |

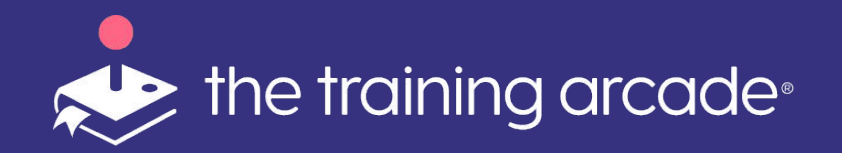

#### **Privacy Policy**

Adding a company Privacy Policy is optional. When a company name and URL is added a link to the policy on the splash screen of the game.

**Company Name** The name you wish to be displayed as part of the link.

**Privacy Policy URL** An active link that will take players to a copy of the privacy policy

| <b>Custom Privacy Policy</b><br>Optional link to your Privacy<br>registration form. | (optional)<br>Policy that will appear            | on the splash screen or |                                                  |
|-------------------------------------------------------------------------------------|--------------------------------------------------|-------------------------|--------------------------------------------------|
| Company Name 🕜<br>Company name                                                      |                                                  |                         |                                                  |
| Privacy Policy URL 💡                                                                |                                                  |                         |                                                  |
| Privacy Policy URL                                                                  |                                                  |                         |                                                  |
|                                                                                     |                                                  | Trivia                  |                                                  |
|                                                                                     |                                                  | START GAME              |                                                  |
|                                                                                     | YOUR<br>LOGO<br>HERE<br>My Company Ethnor Pairor |                         | the training<br>arcade<br>Physics & Terms of Use |

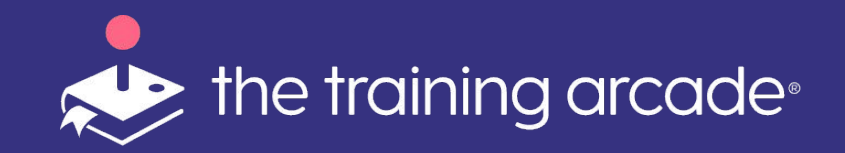

### Translations

All of the default global copy in our games can be automatically translated on the **Game Info** tab by changing the default language.

Once set, the **<Default Language>** will automatically update the game instruction buttons and any other text fields that are baked into the game.

We have a Translation Template that will assist in translating the game content in our games, with the exception of Jeopardy!® and Wheel of Fortune®.

We currently offer 16 languages.

If you are interested in adding an additional language as a custom service please contact: jaime.mcdonald@thegameagency.com

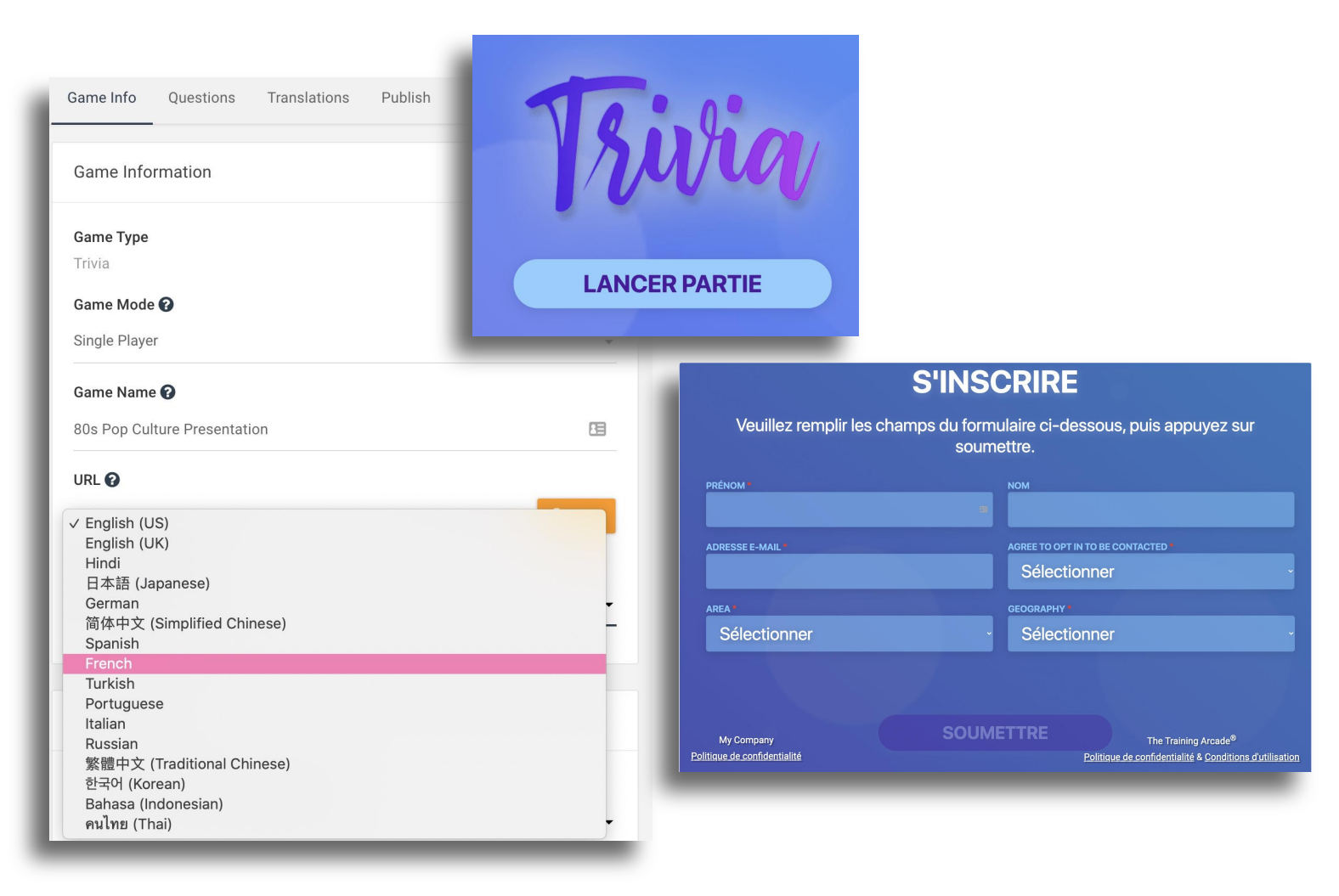

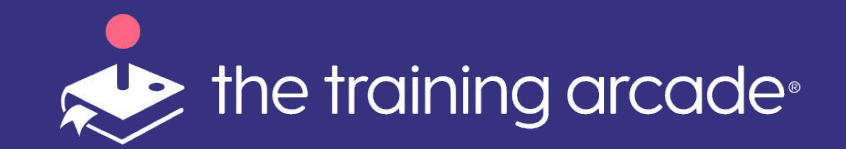

### Translations

To translate the created copy within the game, download the "**Translation Template**" and fill in the question details in the language of your choice.

Once the sheet is complete and saved, it can be uploaded and the game fields will be translated accordingly.

Multiple languages can be added to games, by selecting the language from the drop down menu on the Translations tab and clicking <Add> this will present a language picker to the player.

Players can toggle between selected languages on the Splash Screen prior to starting game play.

If you are interested in adding a language as a custom service please contact: jaime.mcdonald@thegameagency.com

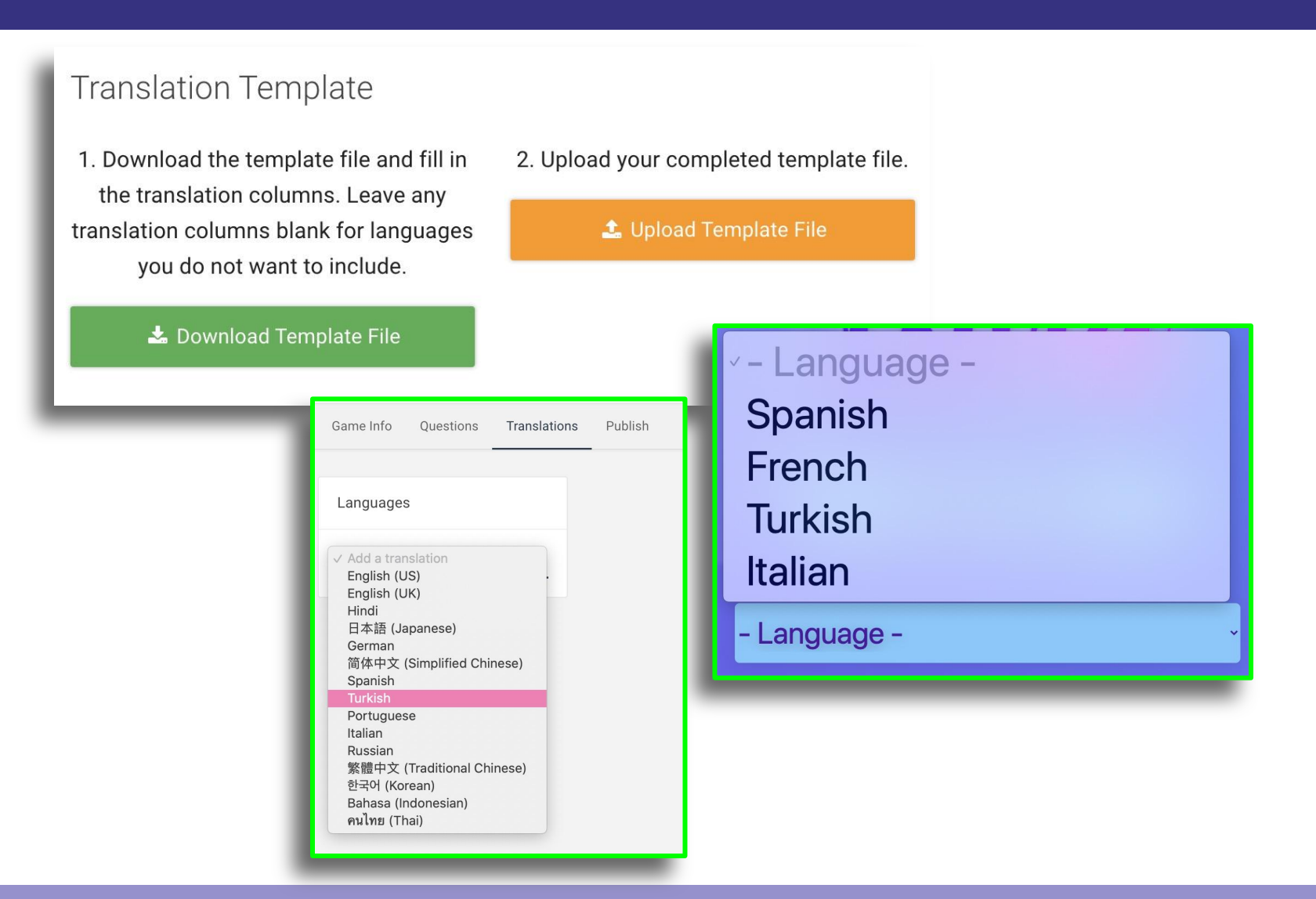

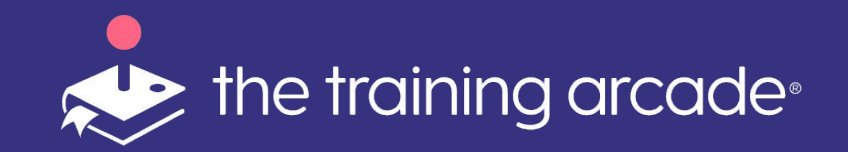

Under the **Publish** tab:

vour LMS requirements.

SCORM 2004 and SCORM 1.2.

SCORM manually.

# Publishing Games

Edit Game / 20046 DC Booth Game Info Ouestions Publish Embed Game - Use an embed code to SCORM place the game onto your website or **9** Note: Any changes you save in the editor will automatically deploy to your game. anywhere else html is supported. Show Close button on Game Over screen To embed a game within an iframe, use Download the SCORM zip file for your game here. the <i-Frame calculator> to generate the appropriate embed code based on SCORM 2004: 3rd Edition SCORM 1.2 Embed Game **SCORM** - Export the games as a SCORM package (SCORM 1.2 or 2004) and load into your Learning Management System (LMS). Enter width and height to generate your iframe embed code. We support downloading zip files for Width (pixels) Height (pixels) Add a **<Close>** button if you would like to Enter width... Enter height... рх рх allow players to close the game out of

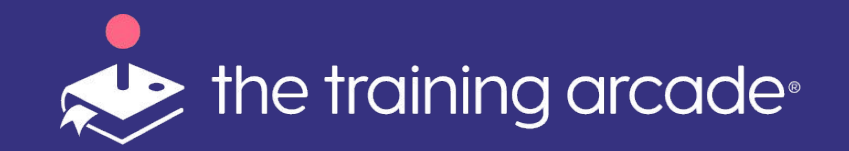

#### Authorized Player Lists

To create a new **"Authorized Player List"** click on "**Player Lists"** within your account.

Click "Add a Player List"

Enter a "**List Name**" and "**Add Email Addresses**" either by manual entry or by uploading a CSV file.

Player Lists can be used in the place of an Single Sign On as a way to ensure your games are played only by approved players or as a way to segment player groups.

If you make any changes to a list by removing or adding players, the lists on the games will need to be re-added as lists do not automatically update with the new information.

Multiple lists can be added to games.

| User Registration                         |
|-------------------------------------------|
| Authorization Type Authorized Player List |
| Select Authorized Player List(s)          |
| Select player list(s)                     |
| User Segmentation Group 3                 |
| User Segmentation Group 2                 |
| User Segmentation Group 1                 |

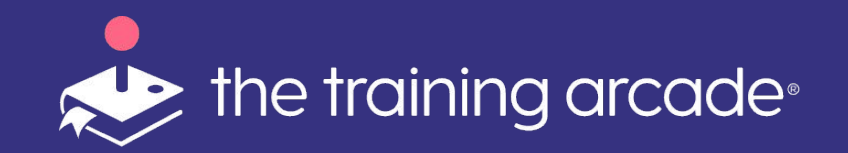

#### Authorized Player Lists

To add an **<Authorized Player List>** to your game you will need to create your Player List.

From the Main Menu select <Player Lists> Click <Add a Player List> Next name your list for easy identification when multiple lists are available for selection by a creator.

Only players on the list will have access to the game.

More players can be added manually. Click "Add Email Address" and click "Save".

Once added, all the players included in the list will display beneath the List Name.

Individual players can be removed at any time, by clicking "**Remove**".

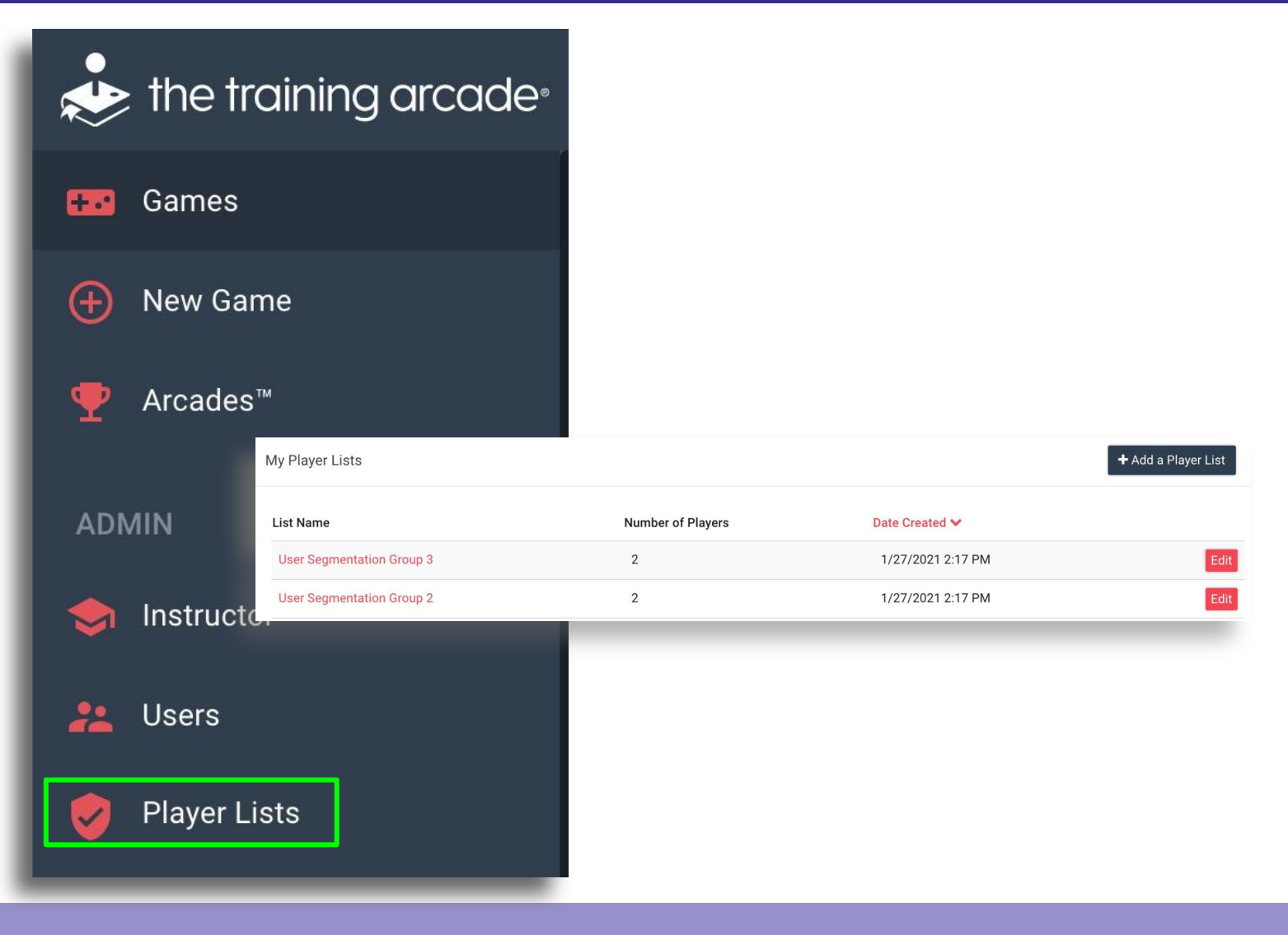

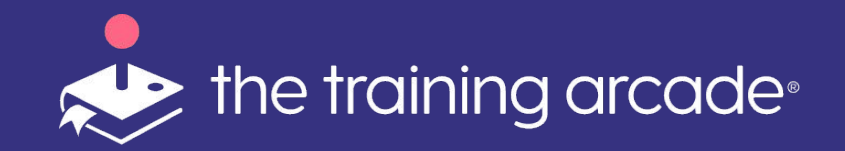

#### Authorized Player Lists

Once the Player List has been added, next turn on registration and require an email is entered by the players..

If a player with an email address included in the Player List attempts to access the game, they will be automatically given access.

An Admin or Creator can use as many or as few fields as they would like, but email is a requirement. Our system uses email as a unique identifier and will cross check the list with the players' email addresses.

Once this step has been completed, the players can play the game.

| User Registration                                                                        |
|------------------------------------------------------------------------------------------|
| Authorization Type Authorized Player List                                                |
| Select Authorized Player List(s)          Vics Test List ②         Select player list(s) |
| Require user registration before playing?         Yes                                    |

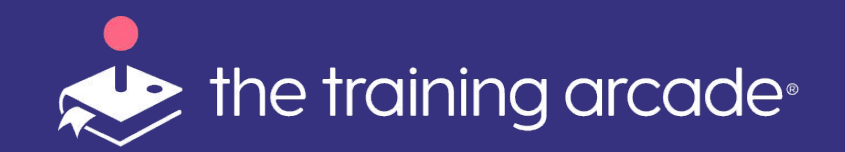

#### Exporting Analytics

Reports can be easily exported from the Admin Portal for Games in bulk format or by individual game.

#### **Individual Game Analytics Export**

Select the **Game**> from the Games Menu.

Then from the Game navigation panel select <**Analytics**>

Select a Date Range for the report from the <**Date Picker**> by clicking the small down arrow and clicking <**Apply**>

| *        | the trai   | ning arcade <sup>®</sup> |    |    |    |        |    |    |    |   |    |               |               |               |               |               |         |                         |
|----------|------------|--------------------------|----|----|----|--------|----|----|----|---|----|---------------|---------------|---------------|---------------|---------------|---------|-------------------------|
|          | 5          |                          |    |    |    |        |    |    |    |   |    |               |               |               | Las           | st 30         | Days: 7 | 7/04/2021 - 8/02/2021 - |
| ¢        | васк       |                          | <  |    | Jı | ul 202 | 21 |    |    |   |    |               | Au            | ıg 20:        | 21            |               |         | Today                   |
| <b>•</b> |            |                          | Su | Мо | Tu | We     | Th | Fr | Sa | 0 | Su | Мо            | Tu            | We            | Th            | Fr            | Sa      | Yesterday               |
| STA      | .is        |                          | 27 | 28 | 29 | 30     | 1  | 2  | 3  | 2 | 25 | 26            | 27            | 28            | 29            | 30            | 31      | Last 7 Days             |
| N        | Analytics  |                          | 4  | 5  | 6  | 7      | 8  | 9  | 10 |   | 1  | 2             | 3             | 4             | 5             | 6             | 7       | This Month              |
|          |            |                          | 11 | 12 | 13 | 14     | 15 | 16 | 17 |   | 8  | 9             | <del>10</del> | <del>11</del> | <del>12</del> | <del>13</del> | 14      | Last Month              |
|          | Leaderboar | d                        | 18 | 19 | 20 | 21     | 22 | 23 | 24 | 4 | 15 | <del>16</del> | 17            | <del>18</del> | <del>19</del> | <del>20</del> | 21      | Last 12 Months          |
|          |            |                          | 25 | 26 | 27 | 28     | 29 | 30 | 31 | 2 | 22 | 23            | <del>24</del> | 25            | 26            | <del>27</del> | 28      | This Year               |
| ADN      | /IN        |                          | 1  | 2  | 3  | 4      | 5  | 6  | 7  | 2 | 29 | <del>30</del> | <del>31</del> | 1             | 2             | 3             | 4       | All Time                |
|          |            |                          |    |    |    |        |    |    |    |   |    |               |               |               |               |               |         | Custom                  |
| +.       | Edit Game  |                          |    |    |    |        |    |    |    |   |    |               |               |               |               |               |         | Apply                   |
|          | Permission | 8                        |    |    |    |        |    |    |    |   |    |               |               |               |               |               |         | Cancel                  |
| V        |            |                          | r  |    |    |        |    |    |    |   |    |               |               |               |               |               |         |                         |
|          | Plav       | Game                     |    |    |    |        |    |    |    |   |    |               |               |               |               |               |         |                         |
|          |            |                          |    |    |    |        |    |    |    |   |    |               |               |               |               |               |         |                         |
|          |            |                          |    |    |    |        |    |    |    |   |    |               |               |               |               |               |         |                         |

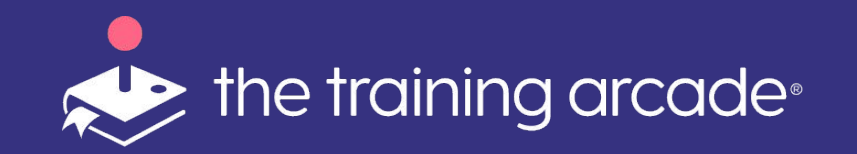

#### **Exporting Analytics**

Click <**Export**> and the report will automatically download and open an Excel file.

\*Reports that are larger may take some time to prepare and these reports will be emailed to the requestor and also available for download via the Notifications feature in the Admin Portal.

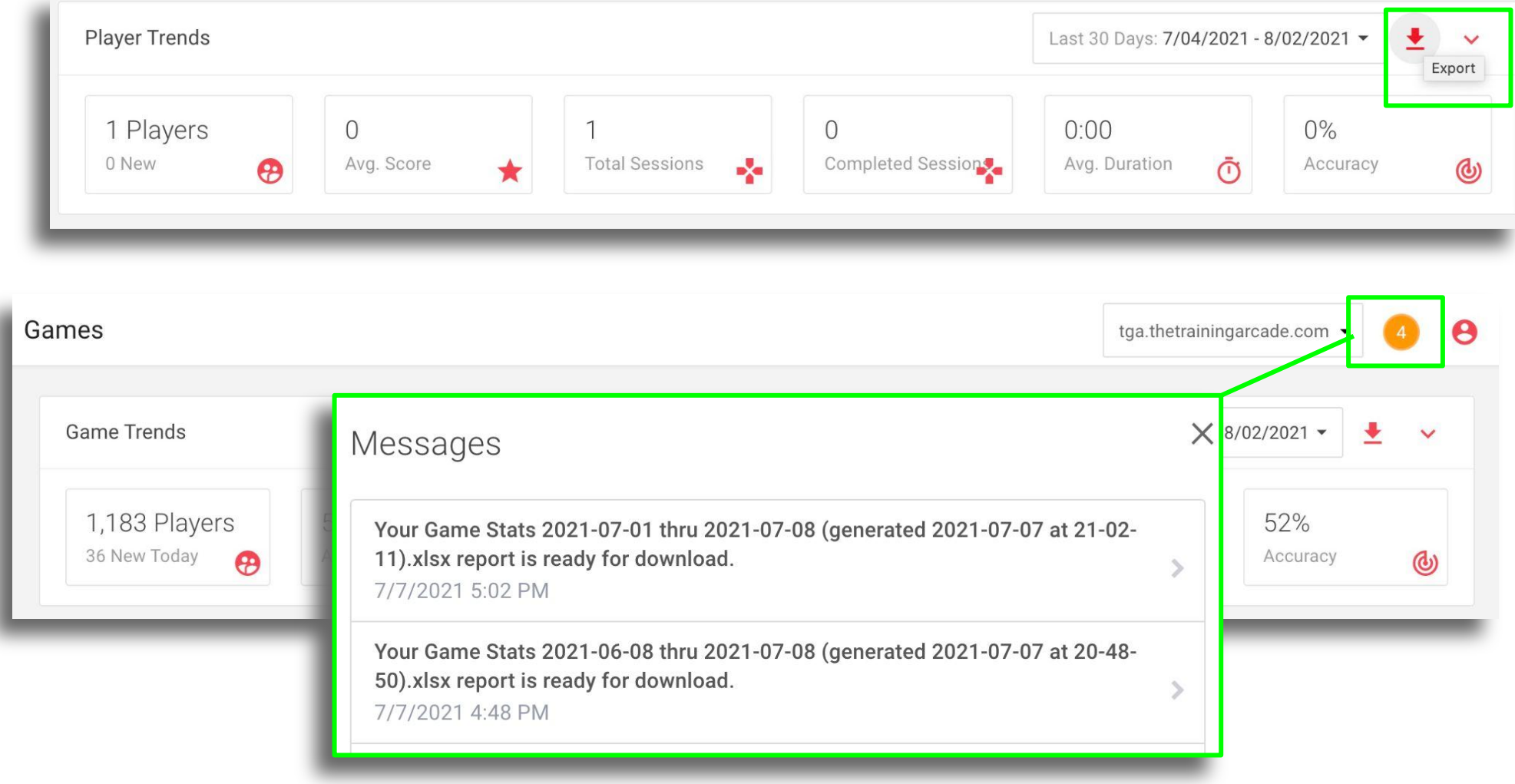

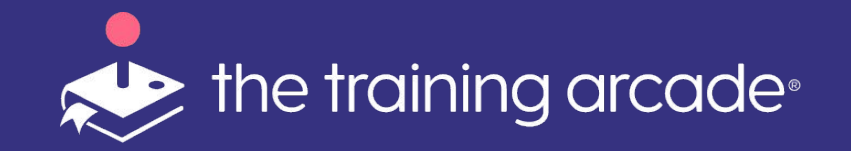

### **Exporting Analytics**

#### **Bulk Reports**

# Reports can be downloaded for more than one game, simply by Clicking **<Export**> on the Main Games Page.

A new menu will popup, from here reports can be <**Named**> (optional).

The Admin or Creator can search for games by <Game Name> or <Created By>

Select <**All**> or <**Multiple**> games to be included in the report.

To select <All>, click the checkbox next to <Game> in the header or to select multiple games, select the checkbox next the the game names.

Once ready, reports are shared in a zip file. One file will include the Full Overview Report + data files for each individual game requested.

| Gen                     | erate Report                                                                                                    | >                                                                                                    |
|-------------------------|----------------------------------------------------------------------------------------------------|----------------------------------------------------------------------------------------------------|
| Date R                  | Range                                                                                                    |                                                                                                    |
| 7/04/:                  | 2021 - 8/02/2021                                                                                                    |                                                                                                    |
| Name                    |                                                                                                    |                                                                                                    |
| Repor                   | rt Name (optional)                                                                                                    |                                                                                                    |
| <b>Includ</b><br>Select | <b>led Reports</b><br>t games to generate individual game reports in addition to the C                                                                                                    | Overall Report. All reports will be delivered in a single zip file.                                             |
|                         |                                                                                                    |                                                                                                    |
|                         | Game                                                                                                    | Created By                                                                                                    |
|                         | Game<br>Search Game Name                                                                                                    | Created By Search Created By                                                                                    |
|                         | Game<br>Search Game Name<br>Overall Report                                                                                                    | Created By Search Created By                                                                                    |
|                         | Game<br>Search Game Name<br>Overall Report<br>'70s Pop Culture                                                                                                    | Created By Search Created By Joanne Vansteen                                                                    |
|                         | Game Search Game Name Overall Report '70s Pop Culture '70s Pop Culture - Images Removed                                                                                                    | Created By Search Created By Joanne Vansteen Joanne Vansteen                                                    |
|                         | Game Search Game Name Vverall Report '70s Pop Culture '70s Pop Culture - Images Removed '70s Pop Culture - Instructor Led                                                                                                    | Created By          Search Created By         Joanne Vansteen         Joanne Vansteen         Joanne Vansteen   |
|                         | Game<br>Search Game Name<br>Overall Report<br>'70s Pop Culture<br>'70s Pop Culture - Images Removed<br>'70s Pop Culture - Instructor Led<br>'70s Pop Culture AB                                                                             | Created By Search Created By Joanne Vansteen Joanne Vansteen Joanne Vansteen Victoria Keating                   |
|                         | Game         Search Game Name         Overall Report         '70s Pop Culture         '70s Pop Culture - Images Removed         '70s Pop Culture - Instructor Led         '70s Pop Culture AB         '70s Pop Culture ATD Virtual Oct 2020 | Created By Search Created By Search Created By Joanne Vansteen Joanne Vansteen Victoria Keating Joseph McDonald |

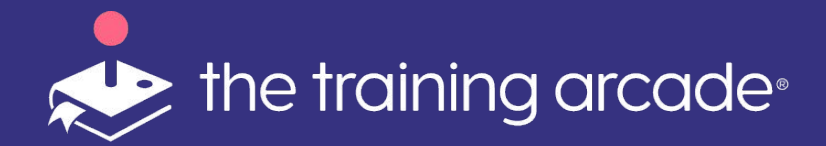

# We hope you find this document helpful, if you have any questions please send email to: support@thegameagency.com